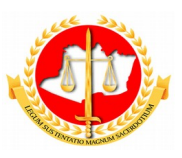

### MINISTÉRIO PÚBLICO DO ESTADO DO AMAZONAS PROCURADORIA-GERAL DE JUSTIÇA

Diretoria de Tecnologia da Informação e Comunicação

# Guia Rápido Solicitação de Conversão de Licença Especial

12/2017

### Sumário

- 1 Apresentação
- 2 Tela 1: Acesso ao Sistema
- 3 Tela 2: Solicitação de Conversão de Licença Especial
- 4 Tela 3: Conclusão

# Guia Rápido Solicitação de Conversão de Licença Especial

#### 1 – Apresentação

Este documento apresenta um guia rápido para que os servidores possam fazer as *solicitações de conversão de licença especial em pecunha*.

#### 2 – Tela 1: Acesso ao Sistema

A página inicial do sistema pode ser acessada através do endereço:

#### http://gep.mpam.mp.br

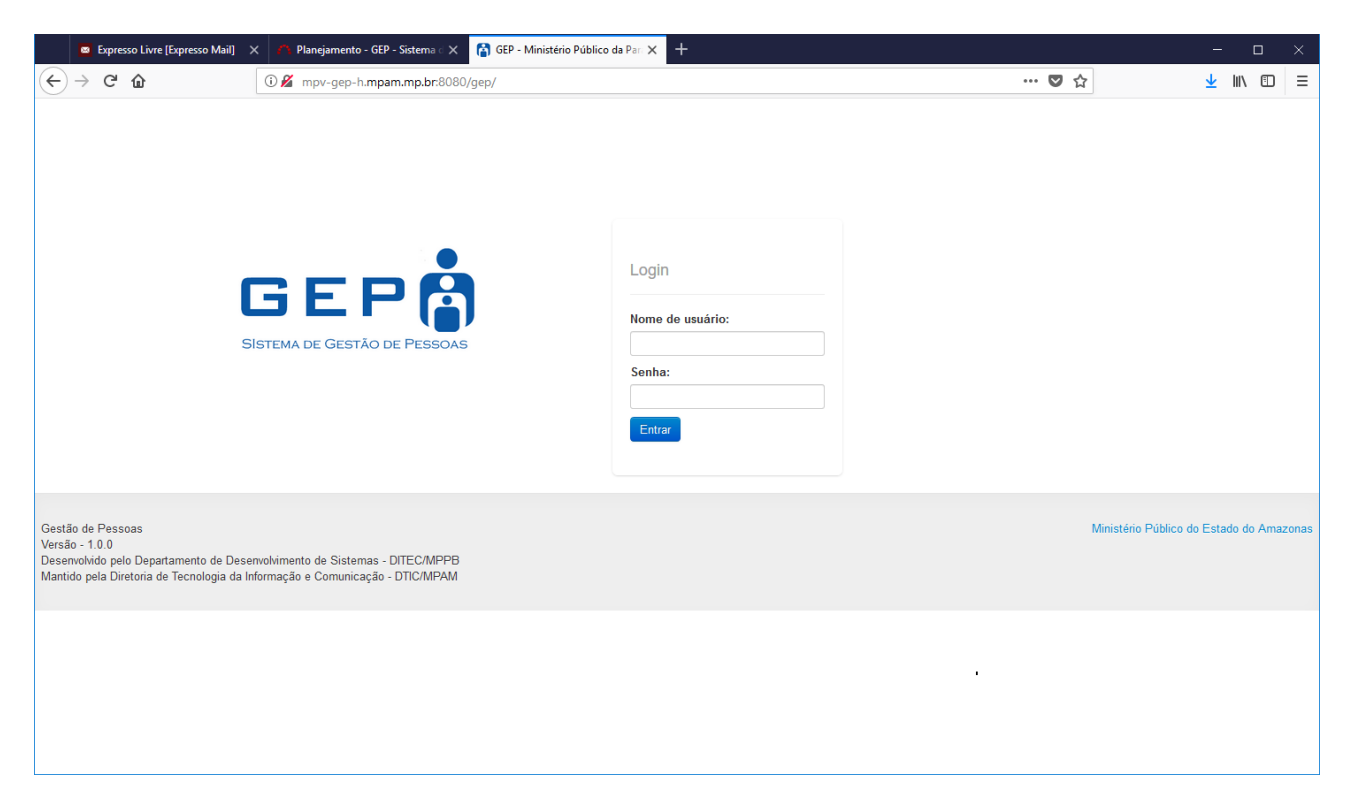

Para entrar no sistema, o usuário deverá informar o usuário e a senha.

#### 3 – Tela 2: Solicitação de Conversão de Licença Especial

Na tela seguinte, o usuário deverá selecionar a opção "Minhas Concessões" no menu lateral esquerdo:

| (i) P http://mpy-o                                                                  | ep-h.mpam.mp.                                   | r:8080/gep/pag                      | es/login.i     | sf                               |                              |             | C                | Q. Pesauisar             | ☆ 自 ↓                                  | L 🏠          |          |
|-------------------------------------------------------------------------------------|-------------------------------------------------|-------------------------------------|----------------|----------------------------------|------------------------------|-------------|------------------|--------------------------|----------------------------------------|--------------|----------|
|                                                                                     |                                                 |                                     |                | 51                               |                              |             |                  | Iclyndon S. de L. Xavier |                                        |              |          |
| io                                                                                  | Anotaçã                                         | ões funci                           | onai           | s de                             | e McLyn                      | don Sair    | t-Christie       | e de Lima Xavier         |                                        | 2 usuá       | rio(s) o |
| RIAS/LICENÇA<br>EITORAL<br>Inhas concessões                                         | Grupo da I                                      | Vatureza:<br>e                      | ~              | Nat                              | t <b>ureza:</b><br>Selecione |             | ~                | Tipo de documento:       | ~                                      |              |          |
| US DADOS<br>linha ficha funcional<br>linhas anotações<br>leus contracheques<br>enso | Nº do documento:                                |                                     | And            | Ano de Referêncial Final: Texto: |                              |             |                  |                          |                                        |              |          |
|                                                                                     | Grupo                                           | Documento                           | Data<br>Início | Data<br>Fim                      | Data<br>Publicação           | Deferimento | Texto            |                          | Pesquisar<br>Usuario de<br>Registro    | Gera<br>Açõe | s PDF    |
|                                                                                     | ATOS DA<br>DIVISÃO<br>DE<br>RECURSOS<br>HUMANOS | CADASTRO<br>CONCESSÃO<br>DE LICENÇA | -              | •                                | -                            |             | saldo de licença | especial                 | patriciamartins<br>28/12/2017<br>09:59 | Q            |          |
|                                                                                     | ATOS DA<br>DIVISÃO<br>DE<br>RECURSOS            | CADASTRO<br>CONCESSÃO<br>DE LICENÇA | -              | -                                | -                            |             | saldo de licença | especial                 | patriciamartins<br>28/12/2017<br>09:58 | ୍କ           |          |

Após selecionar a opção minhas concessões, o sistema apresenta a lista de todos os períodos que você tem direito. Selecione o período que deseja converter a licença especial em pecunha, como apresentado na figura a seguir.

| GEP - Ministério Públic                                                                          | o d 🗙 🔨 Acompanham                                                            | ento GEP $	imes$                                                                                                    | ÷                                                  |                                    |                        |               |           |        |          |         |
|--------------------------------------------------------------------------------------------------|-------------------------------------------------------------------------------|----------------------------------------------------------------------------------------------------|----------------------------------------------------|------------------------------------|------------------------|---------------|-----------|--------|----------|---------|
| • 🛈 http://mpv-gep-                                                                              | h. <b>mpam.mp.br</b> :8080/gep/p                                              | Ajuda - C X + ento GEP - X + pages/anotacaofundonal/anotacaofundonal/inicio.jsf C Q. Perguisar  # McLyndon S. de L. Xavier  2 usuári(q) online  SSSÕES  2 usuári(q) online  C - Selecione- |                                                    |                                    |                        |               |           |        |          |         |
| Gestão de Pesso                                                                                  | DAS Início Ajuda                                                              |                                                                                                    |                                                    | Mc                                 | Lyndon S. de L. Xavier |               |           |        |          |         |
| Início                                                                                           | Minhas concessões                                                             |                                                                                                    |                                                    |                                    |                        |               |           | 2 u    | uário(s) | ) onlin |
| FÉRIAS/LICENÇA<br>/ELEITORAL<br>Minhas concessões                                                | Tipo de concessão:                                                            | Selecione                                                                                                    | ∽ Ano de                                           | ✓ Ano de referência: Texto:        |                        |               |           |        |          | ]       |
| AEUS DADOS<br>Minha ficha funcional<br>Minhas anotações<br>Meus contracheques<br>Censo           | Somente com salde                                                             | o positivo: 🗌                                                                                                    |                                                    |                                    |                        |               |           | F      | esquis:  | ar      |
| Censo                                                                                            | Tipo<br>Licença em caráter<br>especial<br>Periodo: 13/07/2007 a<br>12/07/2012 | Etapas<br>(NECESSÁRIO<br>MARCAR GOZO)                                                                                                    | Saldo<br>Concedidos: 90<br>Saldo<br>disponivel: 90 | Texto<br>saldo de licença especial |                        |               | -         | >      | (        | ições   |
|                                                                                                  | Licença em caráter<br>especial<br>Período: 13/07/2012 a<br>12/07/2017         | (NECESSÁRIO<br>MARCAR GOZO)                                                                                                    | Concedidos: 90<br>Saldo<br>disponível: 90          | saldo de licença especial          |                        |               |           |        | ŧ        |         |
|                                                                                                  | Primeira Anterior                                                             | 1 Próxima                                                                                                    | Última                                             |                                    |                        |               |           |        |          |         |
| iestão de Pessoas<br>ersão - 1.0.0<br>esenvolvido pelo Departam<br>lantido pela Diretoria de Ter | ento de Desenvolvimento de<br>cnologia da Informação e Co                     | Sistemas - DITEC/M<br>municação - DTIC/Mf                                                                                                    | PPB<br>PAM                                         |                                    |                        | Ministério Pú | iblico do | Estado | do Am    | azonas  |

O sistema encaminha o usuário para a tela de listagem de todas as etapas marcadas no período selecionado. Lembre-se que qualquer conversão de licença especial segue os critérios estabelecidos pelo ATO XXX/XXX.

| <u>A</u> rquivo <u>E</u> ditar E <u>x</u> ibir <u>H</u> istó                                                                                       | rico Fa <u>v</u> oritos <u>F</u> erramentas Aj <u>u</u> da                                                                                                    |                          |               |        | -                | nia Vot      | ×      |
|----------------------------------------------------------------------------------------------------|----------------------------------------------------------------------------------------------------|--------------------------|---------------|--------|------------------|--------------|--------|
| GEP - Ministério Público                                                                                                    | o d 🗙 🏠 Acompanhamento GEP 🗙 🕇 🕂                                                                                                    |                          |               |        |                  |              |        |
| ( Inttp://mpv-gep-                                                                                                    | h. <b>mpam.mp.br</b> :8080/gep/pages/concessao/concessao_inicio.jsf                                                                                                    | C Q Pesquisar            | ☆自            | +      | Â                | vário(s) oni | ≡      |
| Gestão de Pesso                                                                                                    | DAS Início Ajuda                                                                                                    | McLyndon S. de L. Xavier |               |        |                  | rio(s) on    |        |
| Inicio<br>FÉRIASUCENÇA<br>/ELETORAL<br>Minhas concessões<br>MEUS DADOS<br>Minha ficha funcional<br>Minhas anotações<br>Meus contracheques<br>Censo | Inter://mpv-gep-humpam.mp.br.8080/gep/pages/concessao_inicio.jsf       C       Q. Pesquisar       Image: Concessao_inicio.jsf       Image: Concessao_inicio.jsf <t< th=""><th>er em</th><th>2 usu</th><th>ia V</th><th>online<br/>′oltar</th></t<> | er em                    | 2 usu         | ia V   | online<br>′oltar |              |        |
| Gestão de Pessoas<br>Versão - 1.0.0<br>Desenvolvido pelo Departam<br>Mantido pela Diretoria de Teo                                                 | ento de Desenvolvimento de Sistemas - DITEC/MPPB<br>nologia da Informação e Comunicação - DTIC/MPAM                                                                                                    | Minis                    | tério Público | o do E | stado (          | do Ama       | izonas |
|                                                                                                    |                                                                                                    |                          |               |        |                  |              |        |

Nesse ponto o usuário deverá selecionar o botão "Converter em pecúnia".

1) Selecione o botão "Converter em pecúnia";

2) O usuário deverá informar a quantidade de dias a serem convertidos e selecionar o botão "Confirmar pedido";

| <u>A</u> rquivo <u>E</u> ditar Egibir <u>H</u> istó                                                                                         | rico Fa <u>v</u> oritos <u>F</u> erramentas Aj <u>u</u> da                                                                                                    |                                                                                 |          |                 |         |        |       | -     |                  | ×      |
|----------------------------------------------------------------------------------------------------|----------------------------------------------------------------------------------------------------|---------------------------------------------------------------------------------|----------|-----------------|---------|--------|-------|-------|------------------|--------|
| GEP - Ministério Públic                                                                                                    | o d $	imes$ \land Acompanhamento GEP                                                                                                    | . ×   +                                                                         |          |                 |         |        |       |       |                  |        |
| ( i http://mpv-gep-                                                                                                    | h. <b>mpam.mp.br</b> :8080/gep/pages/cono                                                                                                    | essao/concessao_inicio.jsf                                                      | C Q Pesq | quisar          | 슙       | Ê      | ÷     | Â     | ◙                | ≡      |
| Gestão de Pesso                                                                                                    | DAS Início Ajuda                                                                                                    |                                                                                 |          |                 |         |        |       |       |                  |        |
| Inicio<br>FÉRIA SILICENÇA<br>ALLIFORAL<br>Minhas concessões<br>MEUS DADOS<br>Minha ficha funcional<br>Minhas antações<br>Meus contracheques | Licença em caráter<br>Dias concedidos: 90<br>Saldo total disponível: 90<br>Saldo para novas etapas: 90<br>Cadastrado por: patriciamartins<br>Período aquisitivo: 13/07/2007 à 12 | Solicitação de conversão em pecúnia<br>Sugestões de número de días<br>Selecione | e etapas | Cadastrar Etaps | a Co    | onvert | er em | 2 usi | uário(s)<br>ia V | online |
| Censo<br>Gestão de Pessoas<br>Versão - 1.0.0<br>Desenvolvido pelo Departam<br>Mantido pela Diretoria de Ter                                 | ento de Desenvolvimento de Sistemas -<br>nologia da Informação e Comunicação                                                                                                    | -Sekecone-<br>30 das<br>60 das<br>90 das                                        |          | Minis           | tério P | úblico | do E  | stado | do Ama           | izonas |
|                                                                                                    | r8080/aaacs/concessao in                                                                                                    | cio.jsf#                                                                        |          |                 |         |        |       |       |                  |        |

3) O Sistema irá encaminar o usuário para listagem de etapas marcadas conforme a figura a seguir:

| as Início                                             | Ajuda                                                                           |                                                                                                    |                                                                                                    |                                                                                                    |                                                                                                    |                                                                                                    |                                                                                                    |                                                                                                    |
|-------------------------------------------------------|---------------------------------------------------------------------------------|----------------------------------------------------------------------------------------------------|----------------------------------------------------------------------------------------------------|----------------------------------------------------------------------------------------------------|----------------------------------------------------------------------------------------------------|----------------------------------------------------------------------------------------------------|----------------------------------------------------------------------------------------------------|----------------------------------------------------------------------------------------------------|
|                                                       |                                                                                 |                                                                                                    | MCL                                                                                                    | yndon S. de L. Xavier                                                                                                    |                                                                                                    |                                                                                                    |                                                                                                    |                                                                                                    |
|                                                       |                                                                                 |                                                                                                    |                                                                                                    |                                                                                                    |                                                                                                    | 2 u                                                                                                    | suário(s)                                                                                                    | on                                                                                                    |
| [Solicitaçã                                           | io efetuada co                                                                  | om sucesso]                                                                                                    |                                                                                                    |                                                                                                    |                                                                                                    |                                                                                                    |                                                                                                    |                                                                                                    |
| Licenç                                                | a em c                                                                          | arater especial - lis                                                                                                    | stagem de etapas                                                                                                    |                                                                                                    |                                                                                                    |                                                                                                    |                                                                                                    |                                                                                                    |
| Dias conced                                           | lidos: 90                                                                       | 20                                                                                                    |                                                                                                    |                                                                                                    |                                                                                                    |                                                                                                    |                                                                                                    |                                                                                                    |
| Saldo para<br>Saldo para<br>Cadastrado<br>Período aqu | novas etapa<br>por: patriciar<br>uisitivo: 13/0                                 | ns: 0<br>martins<br>7/2007 à 12/07/2012                                                                                                    |                                                                                                    |                                                                                                    |                                                                                                    |                                                                                                    |                                                                                                    | /olt                                                                                                    |
| #                                                     | Saldo                                                                           | Solicitação anterior                                                                                                    | Solicitação atual                                                                                                    | Motivo Cancelamento/Indeferime                                                                                                    | ento                                                                                                    | Aç                                                                                                    | ;őes                                                                                                    |                                                                                                    |
| Etapa 1                                               | Tamanho<br>da etapa:<br>90<br>Saldo<br>disponível:<br>0                         |                                                                                                    | REQUER, o pedido de conversão<br>em pecúnia da licença prêmio a que<br>faz jus a(o) servidor(a) em epígrafe,<br>relativo a 3 més(es) do quinquênio<br>de de 13/07/2007 a 12/07/2012,<br>observando-se a necessidade de<br>obedecer ao cronograma de<br>pagamento e à disponibilidade<br>orçamentrária e financeira deste<br>Parquet. Pendente |                                                                                                    |                                                                                                    | A                                                                                                    | ções                                                                                                    |                                                                                                    |
|                                                       |                                                                                 |                                                                                                    |                                                                                                    |                                                                                                    |                                                                                                    |                                                                                                    |                                                                                                    |                                                                                                    |
|                                                       | [Solicitaçã<br>Licenç<br>Saldo total<br>Saldo para<br>Cadastrado<br>Período aqu | [Solicitação efetuada ce<br>Licença encedidos: 90<br>Saldo total disponível: 3<br>Saldo para novas etapa<br>Cadastrado por: patricia<br>Período aquisitivo: 13/0<br># Saldo<br>[Sapa 1] Tamanho<br>da etapa:<br>90<br>Saldo<br>disponível:<br>0 | [Solicitação efetuada com sucesso]<br>Licança em caráter especial - lis<br>Dias concedidos: 90<br>Saldo para novas etapas: 0<br>Cadastrado por: patriciamatins<br>Periodo aquisitivo: 13/07/2007 à 12/07/2012<br># Saldo Solicitação anterior<br>[Sapa1] Tamanho<br>da etapa:<br>90<br>Saldo<br>disponível:<br>0                              | [Solicitação efetuada com sucesso]<br>Licança em caráter especial - listagem de etapas<br>Dias concedidos: 90<br>Saldo total disponível: 90<br>Saldo para novas etapas: 0<br>Cadastrado por: patriciamatins<br>Período aquisitivo: 13/07/2007 à 12/07/2012<br>Saldo Tamanho<br>da etapa:<br>90<br>Saldo<br>disponível:<br>0 | [Solicitação efetuada com successo]         Licença em caráter especial - listagem de etapas         Dias concedidos: 90<br>Saldo total disponível: 90<br>Saldo para novas etapas: 0<br>Cadastrado por: patriciamatins<br>Período aquisitivo: 13/07/2007 à 12/07/2012         # Saldo Solicitação anterior       Solicitação atual       Motivo Cancelamento/Indeferime<br>da etapa:<br>90<br>Saldo<br>disponível:<br>0         Image: Saldo<br>disponível:<br>0       Tamanho<br>da etapa:<br>90<br>Saldo<br>disponível:<br>0       REQUER, o pedido de conversão<br>em pecínia da licença přemio a que<br>faz jus a) sevidor(a) em epigrafe,<br>relativa a) 3 més(es) do quinquênio<br>de de 13/07/2007 a 12/07/2012,<br>observando-se a necessidado<br>pagamento e à disponibilidade<br>pagamento e à disponibilidade<br>pagamento e a disponibilidade<br>pagamento e a disponibilidade<br>pagamento e | [Solicitação efetuada com successo]         Lisconcedidos: 90<br>Saldo concedidos: 90<br>Saldo total disponível: 90<br>Saldo para novas etapas: 0<br>Cadastrado por: patriciamatins<br>Período aquisitivo: 13/07/2007 à 12/07/2012         # Saldo Solicitação anterior       Solicitação atual         Motivo Cancelamento/Indeferimento         Isapa:<br>Saldo<br>da etapa:<br>90<br>Saldo<br>disponível:<br>0       Solicitação anterior         REQUER, o pedido de conversão<br>em pecínia da licença périno a que<br>faz jus a) sevidor(a) em epigrafe,<br>rateixo a) 3 más(es) do quingúnio<br>de de 13/07/2007 a 12/07/2012,<br>observando-se a necessidade<br>obedecer ao cronograma de<br>pagamento e à disponibilidade<br>orcongramat de<br>pagamento e à disponibilidade<br>pagamento e à disponibilidade<br>pragamento e à disponibilidade<br>pagamento e à disponibilidade<br>pagamento e a disponibilidade<br>pagamento e a disponibilidade<br>pagamento e a disponibilidad | [Solicitação efetuada com successo]         Licença em caráter especial - listagem de etapas         Dias concedidos: 90<br>Saldo total disponível: 90<br>Saldo para novas etapas: 0<br>Cadastrado por: patriciamatins<br>Período aquisitivo: 13/07/2007 à 12/07/2012         # Saldo       Solicitação anterior         Solicitação atual       Motivo Cancelamento/Indeferimento         Aquistriana 1<br>Saldo       Tamanho<br>da etapa:<br>90<br>Saldo<br>disponível:<br>0       REQUER, o pedido de conversão<br>em pecínia da licença prêmio a que<br>faz jus a(o) servidor(a) em epigrafe,<br>Saldo<br>disponível:<br>0       Aquistriana 3<br>REQUER, o pedido de conversão<br>em pecínia da licença prêmio a que<br>faz jus a(o) servidor(a) em epigrafe,<br>Saldo<br>disponível:<br>0       Aquistriana 4<br>REQUER, o pedido de conversão<br>em pecínia da licença prêmio a que<br>faz jus a(o) servidor(a) em epigrafe,<br>Saldo<br>disponível:<br>0       Aquistriana 4<br>REQUER, o pedido de conversão<br>em pecínia da licença prêmio a que<br>faz jus a(o) servidor(a) em epigrafe,<br>Saldo<br>disponivel:<br>0       Aquistriana 4<br>REQUER, o pedido de conversão<br>em pecínia da licença prêmio a que<br>faz jus a(o) servidor(a) em epigrafe,<br>Saldo<br>disponivel:<br>0       Aquistriana 4<br>REQUER, o pedido de conversão<br>em pecínia da licença prêmio a que<br>faz jus a(o) servidor(a) em epigrafe,<br>gagamento e à disponibilidade<br>pagamento e à disponibilidade<br>pagamento e à disponibilidade<br>pagamento e a disponibilidade<br>pagamento e à disponibilidade<br>pagamento e à disponibilidade<br>pagamento e à disponibilidade<br>pagamento e à disponibilidade<br>pagamento e à disponibilidade<br>pagamento e à disponibilidade<br>pagamento e à disponibilidade<br>pagamento e à disponibilidade<br>pagamento e à disponibilidade<br>pagamento e à disponibilidade<br>pagamento e à disponibilidade<br>pagamento e à disponibilidade<br>pagamento e à disponibilidade<br>pagamento e à disponibilidade<br>pagame | [Solicitação efetuada com sucesso]<br>Licença em caráter especial - listagem de etapas<br>Dias concedidos: 90<br>Saldo toral disponível: 90<br>Saldo para novas etapas: 0<br>Cadastrado por: patriciamatins<br>Período aquisitivo: 13/07/2007 à 12/07/2012<br># Saldo Solicitação anterior Solicitação atual Motivo Cancelamento/Indeferimento Ações<br>da etapa: em pecínia da licença prêmio a que<br>90<br>Saldo relativo a Solicitação enterior Ações<br>Saldo relativo a 13/07/2007 à 12/07/2012<br># Saldo Solicitação anterior Solicitação atual Motivo Cancelamento/Indeferimento Ações<br>a etapa: em pecínia da licença prêmio a que<br>90<br>Saldo relativo a 3 más(es) do quinquênio<br>disponível: de de 13/07/2007 a 12/07/2012<br>O conservando-se a necessidade de<br>obedeer ao cronograma de<br>pagamento e à disponibilidade<br>orgamentária e financeira deste<br>Parquet. Pendente |

4) Nesse momento o pedido de conversão em pecúnia da licença especial permanece com o status de pendente até que o SUBADM defira ou indefira a solicitação;

#### 4- Conclusão

Em caso de dúvidas ou questionamentos o servidor ou membro devem entrar em contato com o DRH(Divisão de Recursos Humanos) ou a DA(Diretoria de Administração), através dos telefones (3655-0735/3655-0741) ou através do email do suporte (dadm@mpam.mp.br).